## **PROCEDURE FOR PAYING PAYPALL**

- 1. Access the paypal website at <a href="https://www.paypal.com/id/home">https://www.paypal.com/id/home</a>
- 2. (If you don't have an account yet)
  - a. Click Sign Up
  - b. Then choose an account type (Personal Account)
  - c. Fill in your Email
  - d. Fill in your phone number
  - e. Create a password
  - f. Fill in Personal Info

Fill in: Nationality, First Name, Last Name, ID Type (can choose National ID or Passport) ID Number (National ID or Passport Number) and Date of Birth.

g. Fill in Your Address (Use the address on your bills)

Fill in Address Line 1, City, Province and Postcode

h. Check below  $\checkmark$ 

By clicking the button below, I agree to be bound by PayPal's User Agreement and Privacy Statement.

Receive promotions and offers from PayPal. You can change this setting whenever you want.

- 3. Click agree and Create Account
- 4. If there is an option What do you want to try first? Please select "Send Money"
- 5. Fill in Link A Card

Fill in: Debit or Credit Card Number, Card Type, Expiration Date

6. Click Link Card

## Payment:

 If directly accessed to this website <u>https://www.paypal.com/myaccount/transfer/homepage/pay</u> please fill in Send Payment to: apmaa.trisakti2021@trisakti.ac.id

| ← → C O A https://www.paypal.com/myaccount/transfer/homepage/pay | <u>ن</u>                                                   | 9 ⊻ @  | ර ම |
|------------------------------------------------------------------|------------------------------------------------------------|--------|-----|
| Home Send and Request Wallet Activity Help                       | 4 <sup>9</sup> o                                           | LOG OU | т   |
| Send Request Contacts More                                       |                                                            |        |     |
| Send payment to M                                                | lore ways to send                                          |        |     |
| Q Name, username, email, mobile                                  | Send an invoice<br>Customize, track, and send<br>invoices. |        |     |
| Next                                                             |                                                            |        |     |
|                                                                  |                                                            |        |     |
|                                                                  |                                                            |        |     |
| Send payment to                                                  |                                                            |        |     |
|                                                                  |                                                            |        |     |
| Q apmaa.trisakti2021@trisakti.ac.id                              | 8                                                          | )      |     |
| Send to: apmaa.trisakti2021@trisakti.ac.id                       |                                                            |        |     |
|                                                                  |                                                            |        |     |
| Next                                                             |                                                            |        |     |

 Click Next
If directly accessed to this website https://www.paypal.com/myaccount/transfer/homepage/buy/preview

| P Home Send and Reques | t Wallet Activity Help                                                                                  | 🗳 💿 LOG OUT |
|------------------------|----------------------------------------------------------------------------------------------------|-------------|
|                        | apmaa.trisakti2021@trisakti.ac<br>.id<br>\$10,000<br>usp<br>What's this for?<br>Apmaa Registration 2024 | 2           |

- a. Please input the fee
- b. Write down the What's this for section
- c. And click Next

4. If you have not successfully filled in the Link A Card section, you will go to the Link a payment method page (please select Link a credit card or link a bank account).

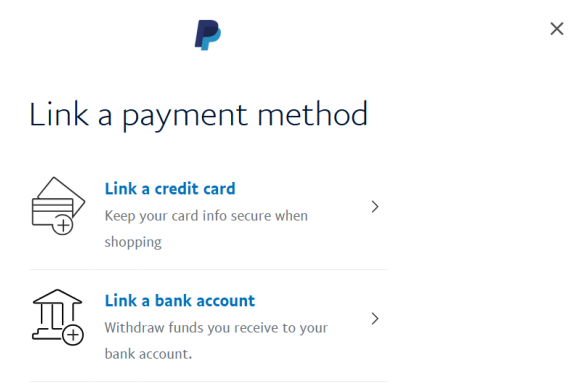

A. If you choose Link a Credit card please fill in Debit or Credit Card Number, Card Type, Expiration Date.

B. If you choose Link a Bank Account please fill in Bank Name, Bank Code and Account Number, and please check again for your Name

- 5. Click Link Your Bank
- 6. Your payment has been successful